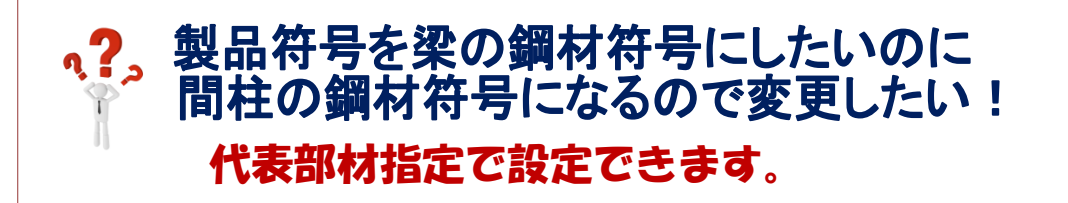

【工区・塗装】 - 【製品】- 【代表部材指定】を選択します。

| ファイ | L I                                                                                                    | 事               | 図面入力    | ‡- | ープラン             | 本体     | 母屋 | 胴縁              | 二次部材 | IZ·              | 塗装 | 符号管理 | 作図 | 加工図・型紙・帳表 | 出力 |
|-----|----------------------------------------------------------------------------------------------------|-----------------|---------|----|------------------|--------|----|-----------------|------|------------------|----|------|----|-----------|----|
|     | <b>全</b><br>建方                                                                                                    | <b>11</b><br>金装 | ▲<br>分類 | 山荷 | <b>▲</b><br>グループ | 重<br>節 | 製品 | <b>)</b><br>データ | 梁詳細図 | <b>主</b><br>柱詳細図 |    |      |    |           |    |
| •   | •                                                                                                    | •               | •       | *  | •                | -      |    | •               | 表示   | 表示               |    |      |    |           |    |
|     | <ul> <li>□ □ マンド終了</li> <li>□ 【</li> <li>□ 【</li> <li>□ 【</li> <li>□ 【</li> <li>□ 【</li> <li>□ 【</li> <li>□ 【</li> <li>□ 【</li> <li>□ 【</li> <li>□ 【</li> <li>□ []</li> <li>□ []</li> <li>□</li></ul> |                 |         |    |                  |        |    |                 |      |                  |    |      |    |           |    |

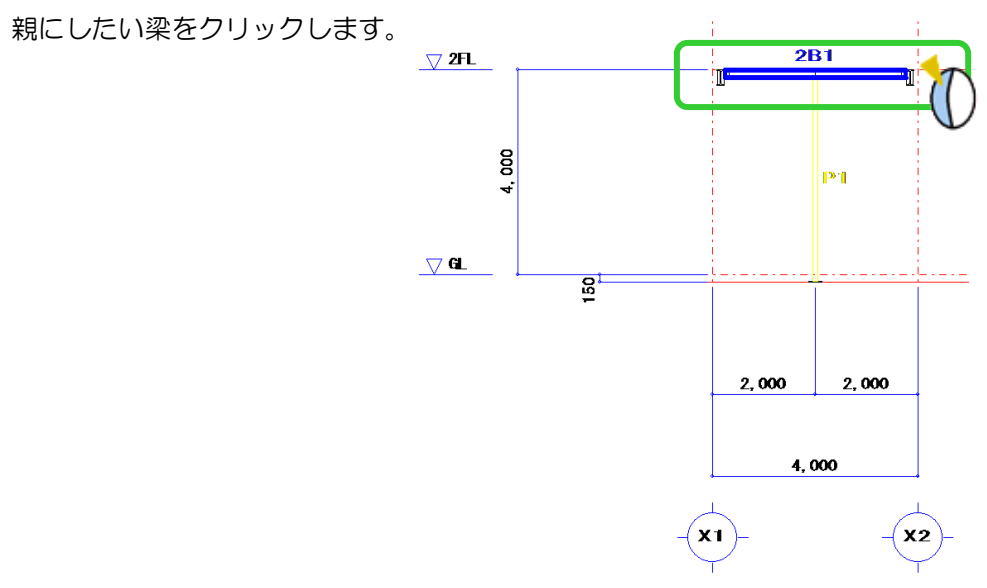

代表部材を梁にしたことで、製品符号の認識が梁の鋼材符号に変わります。 (作図パラメーター 6.軸組図 - 37)間柱符号・40)梁符号が#2(#3)の場合) ※#2:鋼材符号名、#3:製品符号名

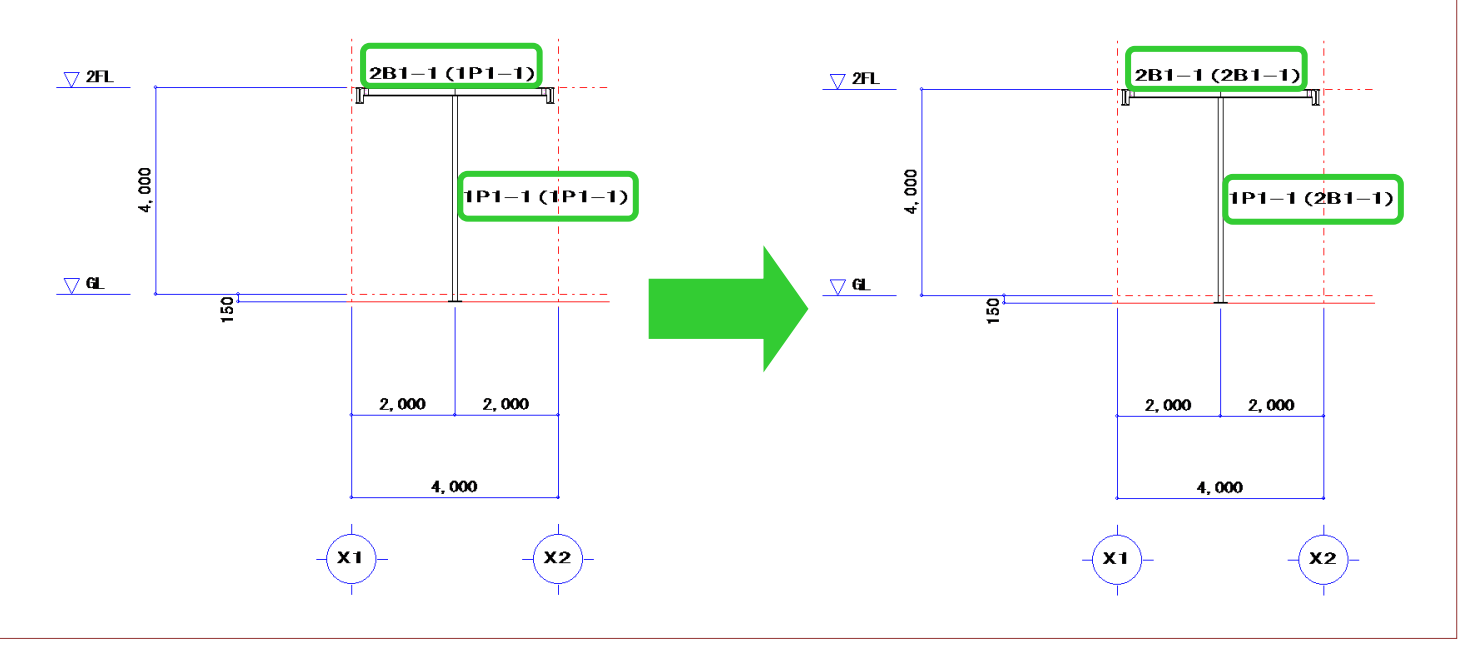

Ver2.0 2017/4